## PAGEUP: INSTRUCTIONS FOR CHANGING A CANDIDATE'S STATUS

- 1) Log into system
- 2) Select Employee Tab

| my JSE                                    |                               |
|-------------------------------------------|-------------------------------|
| <ul><li>✤ Home</li><li>Employee</li></ul> | HOME<br>Home Community / Home |
| 🔎 Library                                 | Featured Links                |
| 3) Click Jobs                             |                               |
| Horre Jobs eople                          |                               |
|                                           |                               |
|                                           |                               |
|                                           |                               |

## 4) Select the Job

| Manag   | ţe jobs                |            |                                                   |         |                    |                                 |
|---------|------------------------|------------|---------------------------------------------------|---------|--------------------|---------------------------------|
| Status: | Current recruitm       | ent        | ~ Clear                                           | Search  |                    |                                 |
| Types:  | All                    |            |                                                   |         |                    |                                 |
| e Show  | other search crit      | eria       |                                                   |         |                    |                                 |
| Job No. | Date created           | User       | Title                                             |         | Division           | Department                      |
| 492623  | 3 Jan 2018             | ERG        | O Coordinator, International House & Study Abroad | Program | VP Student Affairs | Not Applicable, Student Affairs |
| 492628  | 3 Jan 2018             | ERG        | Title IX Coordinator                              |         | VP Student Affairs | Not Applicable, Student Affairs |
|         |                        |            |                                                   |         |                    |                                 |
| 🜒 🌗 Pag | e 2 of 2   Show all re | cords   Ju | mp to page: 📄   🅕 💱                               |         |                    |                                 |

5) Select View Applications

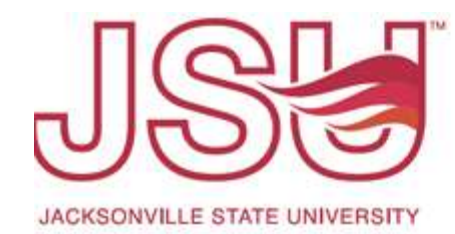

| View applicat | 14476 Stort |  |  |  |
|---------------|-------------|--|--|--|
|               | lions       |  |  |  |
|               |             |  |  |  |
|               |             |  |  |  |
|               |             |  |  |  |
|               |             |  |  |  |
|               |             |  |  |  |
|               |             |  |  |  |

6) Click on the Applicant's Name

| ept Head (492248)            |                                                                                   |                                                                                                    |                                                                                                    |                                                                                                    |                                                                                                    |
|------------------------------|-----------------------------------------------------------------------------------|----------------------------------------------------------------------------------------------------|----------------------------------------------------------------------------------------------------|----------------------------------------------------------------------------------------------------|----------------------------------------------------------------------------------------------------|
|                              |                                                                                   |                                                                                                    |                                                                                                    |                                                                                                    |                                                                                                    |
| d Status 🔻                   | Pref Name                                                                         | First name                                                                                           | Last name                                                                                           | Phone                                                                                                    | Mobi                                                                                                    |
| Under HR Review              | Tammy                                                                             | Tammy                                                                                                | Howell                                                                                              | 757288262                                                                                                    | 7572                                                                                                    |
| Offer accepted form complete | Christy                                                                           | Christy                                                                                              | Ivey                                                                                                | (205) 303-0                                                                                                    | (205)                                                                                                    |
|                              | Dept Head (492248)   d   status    Under HR Review   Offer accepted form complete | bept Head (492248)   d   status >   Under HR Review   Tammy   Offer accepted form complete   Christy | bept Head (492248)   d   status    Under HR Review   Tammy   Offer accepted form complete   Christy | bept Head (492248)   d   status    Under HR Review   Tammy   Offer accepted form complete   Christy   Ochristy | bept Head (492248)   d   status    Pref Name   First name   Last name   Phone   Under HR Review   Tammy   Offer accepted form complete   Christy   Other Status |

Page 1 of 1 | 🄑 🛃

- 7) View Applications
- 8) Select Under Department Review or current status

| 194515 -   | Assistant P | rofessor,                  | History and Foreign Langu | lages     |       |
|------------|-------------|----------------------------|---------------------------|-----------|-------|
| 1 494515 - | Assistant P | rofessor,<br><sub>Al</sub> | History and Foreign Langu | state 200 | Offer |